BIOS and BIOS Settings Update Procedure on Windows 10 IoT Enterprise for Dell Wyse 7040 Thin Client

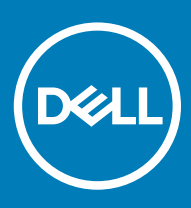

#### Notes, cautions, and warnings

- () NOTE: A NOTE indicates important information that helps you make better use of your product.
- △ CAUTION: A CAUTION indicates either potential damage to hardware or loss of data and tells you how to avoid the problem.
- Marning: A WARNING indicates a potential for property damage, personal injury, or death.

© 2018 2017 Dell Inc. or its subsidiaries. All rights reserved. Dell, EMC, and other trademarks are trademarks of Dell Inc. or its subsidiaries. Other trademarks may be trademarks of their respective owners.

2017 - 01

# Contents

| 1 Introduction                                           | 4  |
|----------------------------------------------------------|----|
| 2 BIOS Update using WDM Server                           | 5  |
| Pushing the BIOS through WDM MMC console using .RSP file | 5  |
| Pushing the BIOS through WDM WebUI using .RSP file       | 9  |
| Pushing the BIOS through WDM MMC console using .exe file | 12 |
| Pushing the BIOS through WDM WebUI using .exe file       | 16 |
| 3 BIOS update using SCCM server                          | 20 |
| Creating a package                                       | 20 |
| 4 Manual Update of BIOS                                  | 29 |
| Updating the BIOS Manually from OS                       |    |
| Updating the BIOS Manually by BIOS Boot Menu             | 29 |
| 5 BIOS Update by Using Dell Command Configure            | 30 |

## Introduction

This document provides the steps to update/flash the BIOS on Dell Wyse Windows 10 IoT Enterprise for Wyse 7040 Thin Client. The BIOS can be updated using the following methods:

- · BIOS update by WDM Server
- · BIOS update by SCCM Server
- Manual BIOS Update
- BIOS update using Dell Command Configure (DCC)

## **BIOS Update using WDM Server**

#### Prerequisites

The following are the requirements to update the BIOS using WDM server:

- WDM Server Setup (version 5.7.0 or later)
- WDM Package for BIOS
- Target thin clients (Wyse 7040 thin client)

Following are the four methods to update BIOS onto Windows 10 IoT for Dell Wyse 7040 thin client using WDM server:

- · Pushing the BIOS through WDM MMC console using .RSP file
- Pushing the BIOS through WDM WebUI using .RSP file
- Pushing the BIOS through WDM MMC console using .exe file
- Pushing the BIOS through WDM WebUI using .exe file

#### Topics:

- Pushing the BIOS through WDM MMC console using .RSP file
- Pushing the BIOS through WDM WebUI using .RSP file
- Pushing the BIOS through WDM MMC console using .exe file
- Pushing the BIOS through WDM WebUI using .exe file

# Pushing the BIOS through WDM MMC console using .RSP file

The following are the steps to update the BIOS through WDM MMC console using .RSP file:

- 1 Download the WDM BIOS package from Dell support website.
- 2 Extract and keep the package in Local repository/WDM server.
- 3 Open the WDM server, and then open WDM console.
- 4 Expand the Wyse Device Manager > Package Manager > Other Packages.

| /yseDeviceManager - [Console Root/(WyseDevic | eManager/Package Manag                    | er\Other Packages]                           |         |               |           |                        |         | - 0          |
|----------------------------------------------|-------------------------------------------|----------------------------------------------|---------|---------------|-----------|------------------------|---------|--------------|
| File Action Were Pavorites Window Help       | 0.000 M 1.000                             |                                              |         |               |           |                        |         | زاها ـــ     |
| 🔶 🙇 📰 🗙 A. Del 월 📼 📐 🕃 🖽                     | 6666                                      |                                              |         |               |           |                        |         |              |
| Conecile Root                                | None +                                    | Description                                  | 9.84 IS | 05            | Size (KE) | Created                | Default | 1            |
| O WyseDeviceManager                          | EBootAgentLipgradeLinux                   | Book Agent Upgrade for SLETC SPLJSP2 (3-3-4) | Active  | SUSE Linux    | 8192      | 7/22/2015 12:00:00 PM  | Ves     | 200 - C      |
| Device Manager                               | Electric gentlipgrade Thin                | Bost Agent Upgrade for Thinkinus (2.3.4)     | Active  | Thirkings     | 6192      | 4(15)2016 4:44:06 AM   | Ves     |              |
| E Co Package Planager                        | BootAgentUpgradeWERS                      | Bost Agent Upgrade for WERS (Ver-3.3.6)      | Active  | Windows Enibe | 37763     | 10/12/2014 12:00:00 PM | Nes     |              |
| Device Configuration                         | BootAgentUpgradeWEBSx                     | Bost Agent Upgrade for WEBSIc (Ver-0.2.6)    | Action  | Windows Enibe | 10343     | 7/3532014 12:00:00 PM  | Nes     |              |
| inagen                                       | EcolAgentUpgradeWES7                      | Boot Agent Upgrade for WES7 (ver-0.2.6)      | Active  | Windows Enibe | 10343     | 7/31/2014 12:00:00 PM  | 1#c     |              |
| Other Packages                               | Encode per transfer and the second second | Loss right upgrade for WLSP (rer-0.3.6)      | Active  | Windows Labe  | 10051     | 3/30/2014 12:00:00 PM  | Sec.    |              |
| PCoIP Device configuration                   | Reboot                                    | Device Rehoot                                | Artis   | ALL.          | 1         | 12/19/2018 12:50 12 PM | Kar     |              |
| E 🥥 Update Manager                           | ResetOffetting                            | Resets CS configuration to factory default   | Active  | AL            |           | 10(2912013 4:00:57 PM  | Yes     |              |
| Report Manager                               | ShutDown                                  | Device Shutdown                              | Active  | ALL           | 1         | 12/19/2011 12:50:17 PM | Yes     |              |
| computation manager                          | WakeOrl AN                                | Device WOL                                   | Active  | ALL           | 1         | 12/19/2011 12:50:17 PM | Yes     |              |
|                                              |                                           |                                              |         |               |           |                        |         |              |
| 2009: W330WCM57A53<br>2011 浅 🗾 💥 🌄           |                                           |                                              |         |               |           | ſ                      | • [P-9] | Version 5.5. |

#### Figure 1. Other Packages

5 Right-click **Other Packages**, and then add a new package. The **Package Wizard** page is displayed. Click the **Register a Package from a Script file (.RSP)** radio button.

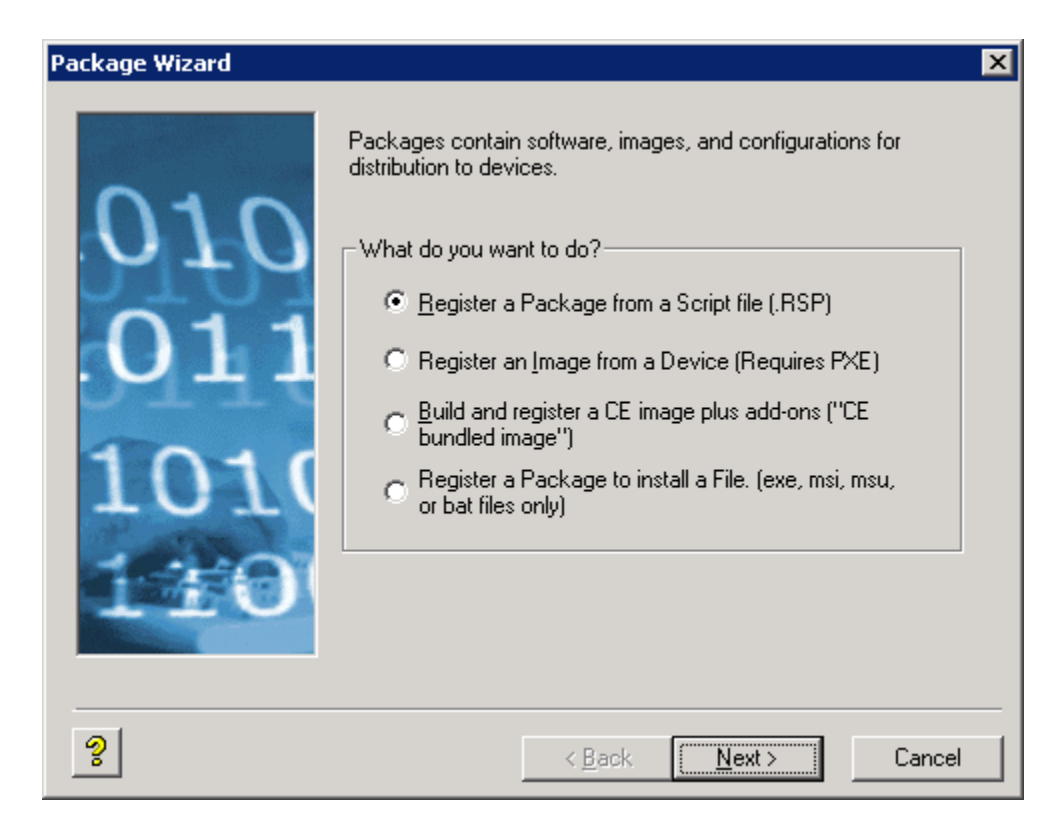

#### Figure 2. Package Wizard

6 Click **Next**, and browse the .rsp file from the file location where you have downloaded the BIOS package.

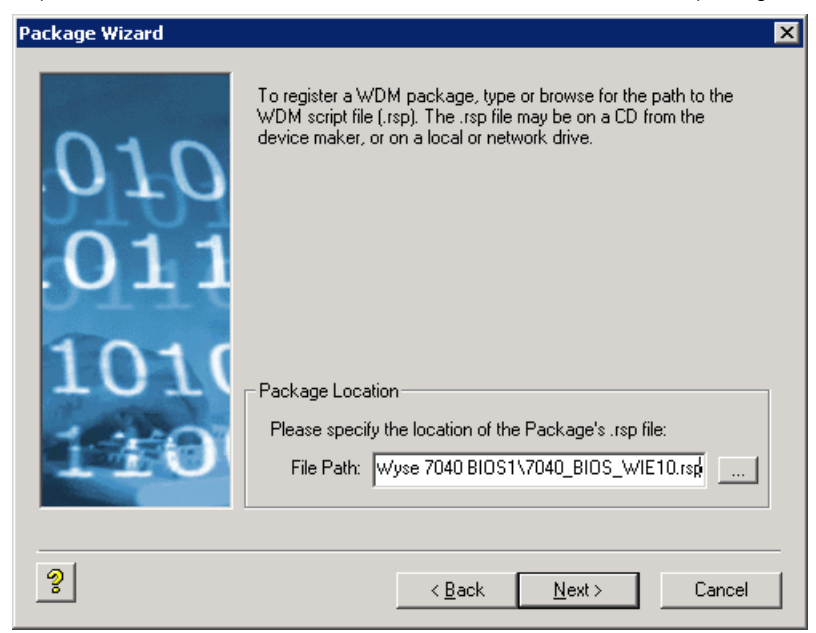

#### Figure 3. File Path

7 Complete the wizard and the BIOS package gets registered under **Other Packages**.

| • • 2 · · · · · · · · · · · · · · · · ·                  | a 🛪 🖻                    |                                              |        |               |           |                        |         |
|----------------------------------------------------------|--------------------------|----------------------------------------------|--------|---------------|-----------|------------------------|---------|
| Console Root                                             | Name A                   | Description                                  | Status | 05            | Size (83) | Created                | Default |
| 🛛 🧿 WyseDeviceManager                                    | TOHO BLOS WESTP          | BLOS updation for DELL Wyse 7040 Devices.    | Active | Windows Enbe  | 8377      | 512412016 3 19:33 AM   | No      |
| B Device Manager                                         | BootAgentUpgradeLinux    | Boot Agent Upgrade for SLETC SP1/SP2 (3.3.4) | Active | SUSE Linux    | 8192      | 7/22/2015 12:00:00 PM  | Yes     |
| 🖂 🎑 Package Manager                                      | BootAgentLipgradeThin    | Boot Agent Upgrade for Thinkinux (3.3.4)     | Active | Thinkings     | 8192      | SJ19J2016 12:32:51 AM  | Yes     |
| Agent Update                                             | EBootAgentUpgradeWE85    | Boot Agent Upgrade for WEBS (Ver-3.3.7)      | Active | Windows Embe  | 37763     | 10/12/2014 12:00:00 PM | Yes     |
| <ul> <li>Device Configuration</li> <li>Dnages</li> </ul> | ElEcotAgentLipgradeWERSx | Boot Agent Upgrade for WERSx (Ver-3.3.7)     | Active | Windows Enbe  | 10343     | 7/01/2014 12:00:00 PM  | Ves     |
|                                                          | EBootAgentUpgradeWES7    | Boot Agent Upgrade for WES7 (Ver-3.3.7)      | Active | Windows Embe  | 10343     | 7/31/2014 12:00:00 PM  | Yes     |
| Cither Packages                                          | DootAgenti.pgradeWES7P   | Boot Agent Upgrade for WES7P (Ver-0.0.7)     | Active | Windows Enbe  | 10051     | 7/31/2014 12:00:00 PM  | Yes     |
| PLOP Device configuration                                | BootAgentUpgradeW1E10    | Boot Agent Upgrade for WIE10 (Ver-3.3.7)     | Active | Windows 10 Jo | 37763     | \$J19/2016 12:32:49 AM | Yes     |
| Optime Plantage                                          | ConfirmiUser             | ConfirmUser                                  | Active | Windows Embe  | 1         | 5(23)(2016 10:27:34 PM | No      |
| Software Renordery Sandrosination                        | HAgent_6.3.5.16_WE85     | HAgent_6.3.5.16_WE85                         | Active | Windows Embe  | 4510      | S/19/2016 1:23:18 AM   | PAD     |
| Schatted Packages                                        | Jittagent_Test_WEIS      | Testing HAgent commands                      | Active | Windows Enbe  | 1         | SI2012016 6:34:49 AM   | No      |
| Real Time Commands                                       | Reboot                   | Device Reboot                                | Active | ALL           | 1         | 12/19/2011 12:50:17 PM | Yes     |
| Recurring Updates                                        | ResetOSSettings          | Resets OS configuration to factory default   | Active | 64.1          | 1         | 10(29)2013 4:00:57 PM  | Yes     |
| E Report Nanagar                                         | ShutDown                 | Device Shutdown                              | Active | 41            | 1         | 12/19/2011 12:50:17 PM | Yes     |
| E K Configuration Nanager                                | 3 WakeOnLAN              | Device WOL                                   | Active | 64.1          | 1         | 12/19/2011 12:50:17 PM | Yes     |

#### Figure 4. Package details

8 Drag and drop the registered package on Device manager. **Package Distribution Wizard** page is displayed.

| Packag                | ge Distribution ¥                                              | Vizard                                        |                         |                   |                     | ×          |
|-----------------------|----------------------------------------------------------------|-----------------------------------------------|-------------------------|-------------------|---------------------|------------|
| Pleas<br>choo<br>Sear | e select the device<br>se all devices in the<br>ch Criteria Fi | s(s) to which you want t<br>e list.<br>eld(s) | o distribute the select | ed package. Click | the 'Select All' bu | tton to    |
|                       | 4                                                              | All Columns 💌                                 | Go                      |                   | Selected Devices    |            |
|                       | Name                                                           | LAN MAC Address                               | Active IP Address       | Name              |                     |            |
|                       | ComptestBIOS                                                   | 1866DA05BF74                                  | 10.150.214.65           |                   |                     |            |
|                       | WES1866DA0                                                     | 1866DA05D6C8                                  | 10.150.214.63           | >                 |                     |            |
| 4                     |                                                                |                                               | •                       | 4                 |                     | •          |
| F                     | Recurring Update                                               |                                               | Select All              |                   |                     | Select All |
| ?                     | 1                                                              |                                               |                         | < <u>B</u> ack    | <u>N</u> ext >      | Cancel     |

#### Figure 5. Package Distribution Wizard

9 Select the clients where you want to update the BIOS and complete the wizard. Use the **Scheduled Package** option to verify the progress of BIOS flash.

| In the line of the line of the lin                                                                                                    | ton New Pavantas Window 1945                                                                                                    | e e se sel     |          |              |        |               |          |               |                    |            |             | علم      |
|----------------------------------------------------------------------------------------------------|----------------------------------------------------------------------------------------------------|----------------|----------|--------------|--------|---------------|----------|---------------|--------------------|------------|-------------|----------|
| Steelettinger<br>Steelettinger<br>Steelet | A REAL PROPERTY AND AND AND AND AND AND AND AND AND AND                                                                                                    | ( Shallhi Texa | Max Town | Date Seed of | 1 Main | Inete         | L Contra | I fol Fachant | Dependent from 1st | Control By | Destation.  |          |
| tantation and the second second s                                                                                                    | Severationage<br>exist Hangle<br>exist Hangle<br>exist Hangle<br>Hangle Hangle<br>Hangle<br>Hangle Hangle<br>Hangle Hangle<br>Hangle Hangle<br>Hangle Hangle<br>Hangle Hangle<br>Hangle Hangle<br>Hangle Hangle<br>Hangle Hangle<br>Hangle Hangle<br>Hangle Hangle<br>Hangle<br>H | y teo          | 3        |              | БРорын | MC30004400Mag | 3        | Neg (BRS_WED) |                    | WE0344     | 1408(016    | 23 13 AM |
| and MARKAN AND AND AND AND AND AND AND AND AND A                                                                                                    |                                                                                                    |                |          |              |        |               |          |               |                    |            |             |          |
|                                                                                                    | PUDPED FAMOUR TO DURING ME                                                                                                    | levine .       |          |              |        |               |          |               |                    |            | of indexect | Pagesth  |

#### Figure 6. BIOS Flash status

10 The target client reboots and a flash progress bar on the Dell logo screen is displayed as the BIOS update is being performed and boots into OS.

# Pushing the BIOS through WDM WebUI using .RSP file

The following are the steps to update the BIOS through WDM WebUI using .RSP file:

- 1 Download the WDM BIOS package from the Dell support website.
- 2 Extract and keep the package in Local repository/WDM server.
- 3 Open the WDM server, and then open WDM WebUI. Login with WDM server credentials.
- 4 Expand Applications > Other Packages.

| Bitser Publicage         Deter Publicage         Optimization         Deter Publicage         Optimization         Optimization         Opt                                                                                                    | C         NMA         D0000000         O000000000000000000000000000000000000                                                                                                    | G can infinition           | e Mar | ager    |                          |                                                  | Colorest                             | · · · · · · · · · · · · · · · · · · ·                        |
|----------------------------------------------------------------------------------------------------|----------------------------------------------------------------------------------------------------|----------------------------|-------|---------|--------------------------|--------------------------------------------------|--------------------------------------|--------------------------------------------------------------|
| Decks         MAK         DOVD00         OUDD00         OUDD00         OUDD00           Orean         Image: Second Second                                                                                                    | MML -         DOM/ONE         DOM/ONE <thdom one<="" th=""> <thdom one<="" th=""> <thdom< th=""><th>   Defilierd</th><th>01</th><th>her Pad</th><th>agu</th><th></th><th></th><th>c +</th></thdom<></thdom></thdom>                                                                                                    | Defilierd                  | 01    | her Pad | agu                      |                                                  |                                      | c +                                                          |
| Approximative         -         -         Mandpardsdynative         Mandpardsdynative                                                                                                    | ···         ···         ···         ···         ···         ···         ···         ···         ···         ···         ···         ···         ···         ···         ···         ···         ···         ···         ···         ···         ···         ···         ···         ···         ···         ···         ···         ···         ···         ···         ···         ···         ···         ···         ···         ···         ···         ···         ···         ···         ···         ···         ···         ···         ···         ···         ···         ···         ···         ···         ···         ···         ···         ···         ···         ···         ···         ···         ···         ···         ···         ···         ···         ···         ···         ···         ···         ···         ···         ···         ···         ···         ···         ···         ···         ···         ···         ···         ···         ···         ···         ···         ···         ···         ···         ···         ···         ···         ···         ···         ···         ···         ···         ···         ···         ···         ··· <th>🕽 Oeviae</th> <th></th> <th></th> <th>num -</th> <th>incontrols</th> <th>OROMATINE SYSTEM</th> <th>06015.47</th>                                                                                                    | 🕽 Oeviae                   |       |         | num -                    | incontrols                                       | OROMATINE SYSTEM                     | 06015.47                                                     |
| Image         Image         Image <th< th=""><td>a         Backgertigenblecken         Backgertigenblecken         Backge</td><td>Appleations</td><td></td><td>5 ÷</td><td>TextAgerUppedicus</td><td>Baset Append Appende for 12 (17): 19 (10) (2010)</td><td>3.9 lear</td><td>1016-07-07 13-05-00-000</td></th<> | a         Backgertigenblecken         Backgertigenblecken         Backge                                                                                                    | Appleations                |       | 5 ÷     | TextAgerUppedicus        | Baset Append Appende for 12 (17): 19 (10) (2010) | 3.9 lear                             | 1016-07-07 13-05-00-000                                      |
| Image: Section of the Section of the Sectio                                                                                                    | ···         ···         ···         ···         ···         ···         ···         ···         ···         ···         ···         ···         ···         ···         ···         ···         ···         ···         ···         ···         ···         ···         ···         ···         ···         ···         ···         ···         ···         ···         ···         ···         ···         ···         ···         ···         ···         ···         ···         ···         ···         ···         ···         ···         ···         ···         ···         ···         ···         ···         ···         ···         ···         ···         ···         ···         ···         ···         ···         ···         ···         ···         ···         ···         ···         ···         ···         ···         ···         ···         ···         ···         ···         ···         ···         ···         ···         ···         ···         ···         ···         ···         ···         ···         ···         ···         ···         ···         ···         ···         ···         ···         ···         ···         ···         ···         ··· <td>m legel</td> <td>ū.</td> <td></td> <td>InstAport/ppaceText.inst</td> <td>InstAportUpped for Tensinard A4</td> <td>Tricken</td> <td>10%-01-01 12:00:00.000</td>                                                                                                    | m legel                    | ū.    |         | InstAport/ppaceText.inst | InstAportUpped for Tensinard A4                  | Tricken                              | 10%-01-01 12:00:00.000                                       |
| Image: Section Section                                                                                                    | ·         ·         ·         ·         ·         ·         ·         ·         ·         ·         ·         ·         ·         ·         ·         ·         ·         ·         ·         ·         ·         ·         ·         ·         ·         ·         ·         ·         ·         ·         ·         ·         ·         ·         ·         ·         ·         ·         ·         ·         ·         ·         ·         ·         ·         ·         ·         ·         ·         ·         ·         ·         ·         ·         ·         ·         ·         ·         ·         ·         ·         ·         ·         ·         ·         ·         ·         ·         ·         ·         ·         ·         ·         ·         ·         ·         ·         ·         ·         ·         ·         ·         ·         ·         ·         ·         ·         ·         ·         ·         ·         ·         ·         ·         ·         ·         ·         ·         ·         ·         ·         ·         ·         ·         ·         ·         ·                                                                                                            | -                          |       |         | Instagor()ppso/4015      | Bure Agent Upgrade for 1655 (Arc 3.4.8)          | Western Systematical & Descripted MI | 30%-011/11-0648-300                                          |
| Spart (game )         a         Indigrat (game (game )         Indigrat (game (game )         Indigrat (game )         Indigrat (game )         Indigam )         Indigam )         Ind                                                                                                    | •         Indipersignate/IP         Indipersignate/IP          Indipersignate/IP         Indipersignate/IP         Indipersi                                                                                                    |                            |       |         | Tool/getUpped/HT2        | East Agent Opping to the WEER (See 54.4)         | Westure Arstended Characterist       | active-on-cer tal.op.dot.upp                                 |
| New Collegiant         Image: Annotation of the Analysis of the Analysis of th                                                                                                    | Image         Ambigeningspecify         Ambigeningspecify         Ambig                                                                                                    | Quer Operat                |       |         | het/got/upad/#152        | Burn Agoun Oppresidents (MEST Mar. 3.448)        | Water Industry Darbert 7             | 1014-05-34 K1-06-88-200                                      |
| Visit Devis definition <ul></ul>                                                                                                    | •         Fundprintspracentity         Fundprintspracentity         Fundprintspratenity         Fundprintspracentity                                                                                                    | Sevia Cerfigentian         |       |         | Buologenilepenint129     | Base Agent Oppeds for MEDF (Ar-14.8)             | Washing Instantiant Transford 719    | ione of it taldostabo                                        |
| <sup>1</sup> Galant      Approx. Sparado ap. 2005 ND Societ, Sparado ap. 2005 White Status Status S                                                                                                    | Image: Property Strategy Strategy | Call? Device configuration |       |         | instruction constants    | Bust Agent Upgrade for ME182 pile-3048           | Windows Mits Y Settinguists          | 30%-01-01 10.00.00.000                                       |
|                                                                                                    | •         Mask         Sector         Sector                                                                                                    | * Counter                  |       | ÷.      | NOSive UppreSeqUADS      | NOSivie_SponScieCM05                             | Woolene Strabulitat & Descard Mi     | 90(1-01-1418/10/9410)                                        |
| Paperts a felicat Description All 2011/1/10.00                                                                                                    | •         Nucl Sterigt         Nucl Sterigt         ALI         MO-ModeStation           •         •         Radit Sterigt         ALI         MO-ModeStation           •         •         Radit Sterigt         ALI         MO-ModeStation           •         •         ModeStation         ALI         MO-ModeStation                                                                                                    | Reports                    |       |         | Drivent                  | Denie Drinni                                     | MI                                   | 1011-13-1911-1014-RID                                        |
| E System 🛛 • Rent/Strange Rent/Strange Re                                                                                                    | •         Participa         All         Attribution           •         Machine         All         Attribution           •         Machine         All         Attribution                                                                                                    | System                     |       |         | hu-r02imegi              | Reads OS configuration to riscsay default        | 41                                   | 1010-10-29150057300                                          |
| <ul> <li>Dudrees Encir Dudrees All SPI 11 1911 201200</li> </ul>                                                                                                    | a         Max (1993)         Max (1993)                                                                                                    |                            |       |         | Duilbran                 | Donie Dublinae                                   | MI                                   | activita nema labora acti                                    |
| <ul> <li>Washuki Benerika Au</li> <li>Benerika Au</li> </ul>                                                                                                    |                                                                                                    |                            |       |         | Waterbeards              | descentration.                                   | ALI                                  | administration/det                                           |
|                                                                                                    |                                                                                                    |                            |       |         |                          |                                                  |                                      |                                                              |
|                                                                                                    |                                                                                                    |                            |       |         |                          |                                                  |                                      |                                                              |
|                                                                                                    |                                                                                                    |                            |       |         |                          |                                                  |                                      |                                                              |
|                                                                                                    |                                                                                                    |                            |       |         |                          |                                                  |                                      |                                                              |
| Activate Westman.<br>Dea Activate Westman.                                                                                                    | Perform Wendman.<br>Rev Actor (Kennika Wendman,                                                                                                    |                            |       |         |                          |                                                  | P                                    | Activato Washings<br>Distriction Control to unitside Westman |

#### Figure 7. Other Packages

5 Click the plus icon in the upper right corner, and then click **download**. Open the downloaded package and the **WDM Package Registration Utility** window opens.

|              | WDM Package Re | egistration Utility 🗢 🗙            |
|--------------|----------------|------------------------------------|
| WDM Task     |                | WDM server address and credentials |
|              |                | WDM Server *                       |
|              |                | https://10.150.209.12              |
|              |                | (Hint: https://10.100.214.103:443) |
| RSP          | EXE            | Username *                         |
| 1101         | her? the       | venus\administrator                |
| Register Rsp | Register Exe   | (Hint: Administrator)              |
|              |                | Password *                         |
|              |                |                                    |
|              |                | Save credentials (encrypted)       |
|              |                |                                    |
|              |                |                                    |
|              |                |                                    |

#### Figure 8. WDM Package Registration Utility

6 Click **RSP** in the left pane and browse the **.rsp** file from the file location where you downloaded the BIOS package.

|                       |                                                       | WDM Server *                                                |
|-----------------------|-------------------------------------------------------|-------------------------------------------------------------|
| 7040_BIOS_WI          | E10.rsp                                               | https://10.150.209.12<br>(Hint: https://10.100.214.103:443) |
| Number<br>Description | 7040_BIOS_WIE10<br>BIOS updation for DELL Wyse 7040 D | Username *                                                  |
| Operating System      | WIE10                                                 | venus\administrator                                         |
| Category              | Other Packages                                        | (Hint: Administrator)                                       |
| Image Size            |                                                       | Password *                                                  |
| image type            |                                                       | •••••                                                       |
|                       |                                                       | Save credentials (encrypted)                                |
|                       |                                                       | On                                                          |
|                       |                                                       |                                                             |

#### Figure 9. RSP file selected

7 Click **Upload**. The BIOS package gets registered under Other Packages. After the upload process is complete, close the window.

| C A NetTeure<br>Del Wyse Devic | pegl. w                                                                                                    |                                                                                 |                                 |                                                                                |                                | - 0                                                                                              |
|--------------------------------|----------------------------------------------------------------------------------------------------|---------------------------------------------------------------------------------|---------------------------------|--------------------------------------------------------------------------------|--------------------------------|--------------------------------------------------------------------------------------------------|
| Dell Wyse Devic<br>Collocat    |                                                                                                    | Solution Science                                                                | CT/ppdraked NordMAT/Spplice.com | ya.csicil                                                                      |                                | 10                                                                                               |
| Distant                        | e Maring                                                                                                    | ger                                                                             |                                 |                                                                                | Court                          | Providence i                                                                                     |
|                                | Other                                                                                                    | r Padages                                                                       |                                 |                                                                                |                                | C +                                                                                              |
| Device                         |                                                                                                    | NAM -                                                                           |                                 | iconerios re                                                                   | OROXATING SYSTEM               | CHEATED AT                                                                                       |
| Applications                   | 0                                                                                                    | <ul> <li>1982,8107</li> </ul>                                                   | (MIM.)                          | BIOLogisium PerDEL New 7800weres                                               | Windows 101xT Britegel at      | source remaindrate                                                                               |
| Lane 1                         | a l                                                                                                    | <ul> <li>indepr</li> </ul>                                                      | Negatikina                      | Instrugent opping for SUTC SPUSPE DARK                                         | 3.610-cz                       | J098-01-01 12:00:00.000                                                                          |
|                                |                                                                                                    | <ul> <li>Isothyse</li> </ul>                                                    | Alpped This is a                | Instrupent (appear for The Group (3.4.4)                                       | Think has                      | 1014-01111 11-0648-200                                                                           |
|                                |                                                                                                    | . Inther                                                                        | OpperMIC                        | Band, Agent Opping the For MIRE (Are-3,678                                     | Westure Indexided 8 Deviced IR | 1016-07-07 13-05-00-000                                                                          |
| APT Upe ve                     |                                                                                                    | <ul> <li>bothpor</li> </ul>                                                     | Appointits                      | Busic Agent Opgrade for WEBS: Disc 24-4                                        | Western Debutter (Chernel N    | 1014-11-24 12-04184-200                                                                          |
| via Certigention               |                                                                                                    | · hotige                                                                        | Alegender 117                   | Basel Agent Oppende for 16712 (An-21418)                                       | Westman Instantiant Standard 7 | ione of in taleastage                                                                            |
| al? Device configuration       |                                                                                                    | • instager                                                                      | nageowit/P                      | Build Agent Approximation MCDW (New 2004)                                      | Windows Endedded (Renderd 79)  | 30%-01-01 13.00,00.200                                                                           |
| Operated                       |                                                                                                    | <ul> <li>bothpre</li> </ul>                                                     | Approxi22                       | Boot Agent Opprais for WESE Nor 3440                                           | Windows HiteT Sympotia         | 10%-010111-06%8300                                                                               |
| Reports                        |                                                                                                    | · HEDava                                                                        | and president of the            | Milliona, Spartploip()Milli                                                    | Weslam Indentited Classified M | 1017-01-0119-110-0120                                                                            |
| Sectors                        | And Configuration Configuration Configuratio |                                                                                 | bois hiter                      | AL                                                                             | 2011-11-012-012-012-010        |                                                                                                  |
|                                |                                                                                                    | + hundth                                                                        | mings                           | Terreto DC configuration in Factory default                                    | Ac1                            | 1015 10 JW160617 200                                                                             |
|                                |                                                                                                    | <ul> <li>2x80er</li> </ul>                                                      |                                 | Beers Buddow                                                                   | ALL                            | 1011-11-1011-1012-008                                                                            |
|                                |                                                                                                    | · WatsDry                                                                       | AN C                            | During WOL                                                                     | 40                             | 1011-11-0103617-017                                                                              |
| Syrlaw                         |                                                                                                    | <ul> <li>Subort</li> <li>Studions</li> <li>Studions</li> <li>WatsDrg</li> </ul> | wop<br>1                        | John Inkert<br>News Cossignments in niewy datyż<br>Jones Zwilczen<br>Jones WCC | ALI<br>ALI<br>ALI<br>ALI       | 104-11-04120-030<br>105 15 204-030<br>105-11-04120-020<br>105-11-04120-0204<br>105-11-04120-0204 |

#### Figure 10. Package details

8 Click **Devices** in the left pane, select the checked-in devices where you want to update BIOS and click the **update** button.

| C MON 172      | * 105     |                                   |                     |                                       |                      |        | 5           |              |
|----------------|-----------|-----------------------------------|---------------------|---------------------------------------|----------------------|--------|-------------|--------------|
| + 0 A Net In   | on Deglaw | down20012/indel.Tylepublisheitten | intel (Canada 2000) |                                       |                      | Class  | P           | * 2 *        |
| III Coldoard   | NID       | evicer +                          |                     |                                       |                      | o ~    | - Xan Casia |              |
| Device         |           | 16/AK ~                           | # 4034100 pa        | Dedraute Pailings 1 Destar 20 related |                      |        |             | Daw Al       |
| ③ Applications |           | 0 YEAR                            | 10 million m        | Select Package                        |                      |        |             |              |
| +‡+ Updeter    |           | a WE300064C14E10                  | 1010023904          | No Feduge Selected                    |                      | *      |             |              |
| 1 Paparts      |           | o 915200641/683A                  | 10/04/8.00          | Standa fettering                      |                      |        |             |              |
| AL SAMO        |           | e vetasseexceri                   | 10 DBLIM IT         |                                       | A contract with some |        |             |              |
|                |           | o 96300042760X                    | 10 (58230-01        |                                       | No. of a second      |        |             |              |
|                |           | · Vectorecourts                   | 10 md canet         | Gottous Has +                         |                      |        |             |              |
|                | 10        | <ul> <li>WEXNER/PROTE</li> </ul>  | NO ISSUES AND P     | Rev Meducates Of                      |                      |        |             |              |
|                |           |                                   |                     |                                       |                      |        |             |              |
|                | -         |                                   |                     |                                       |                      | PL and |             |              |
|                | C DWORD   | 10/MC                             | Da 1                |                                       |                      |        | - 0.2       | Ch. Second   |
| 100 C.F.       | a 😢       |                                   |                     |                                       |                      |        | 10.37       | · P 111/2817 |

#### Figure 11. Package Distribution Wizard

DØLL

9 Under Select Package, click **Other Packages** and the select registered BIOS package and click **save**.

| Period A Meiller | * 100            |                                |               |                                        |         |             |         | 10.5     | 10      |
|------------------|------------------|--------------------------------|---------------|----------------------------------------|---------|-------------|---------|----------|---------|
|                  | ere i persidente | territak/kasy/Lab/its1905.exek | PM22mas2202   |                                        |         |             | <br>_   |          | 9.9     |
| 😁 Dell Wyse De   | vice Manage      |                                |               |                                        | General |             |         | a marine |         |
| Cathland         | NIDe             | vices +                        |               |                                        | c       | -           | <br>Xan | Casial   |         |
| 💭 Oevice         |                  | INAME -                        | RADINIST IN   | Distribute Pashage 1 Dentari20 related |         |             |         |          | Dear Ad |
| O Applications   | 0.0              | o WEAR                         | 10 millioni m | Select Package                         |         |             |         |          |         |
| - Updates        | 0                | o WE300064C1AE10               | 1010520004    | 2040 BOS MIRTO                         | -       |             |         |          |         |
| C Percenti       | <u>1</u>         | o WEIZENGALIONA                | 10/04/05/00   | - NEW PROPERTY                         |         |             |         |          |         |
|                  | 0                | VELODARIOTI                    | 10 100 000 11 | Streade Distitution                    |         |             |         |          |         |
| - 3181           | 0.5              | o westeener/teex               | 10 (58280-0)  | Texture distants fearing & Matter      |         |             |         |          |         |
|                  | 0.0              | Veral Indiana and              | to redumen    | Gorburn Here w                         |         |             |         |          |         |
|                  | 8                | · WONISSONDUF                  | NO CORDENANT? | Sea bird and an an an                  |         |             |         |          |         |
|                  |                  |                                |               |                                        |         |             |         |          |         |
|                  |                  |                                |               |                                        |         |             |         |          |         |
|                  |                  |                                |               |                                        |         | <b>P</b> .: |         |          |         |

#### Figure 12. BIOS Flash Package selected in wizard

10 The target client reboots and a flash progress bar on the Dell logo screen is displayed as the BIOS update is being performed and boots into OS.

# Pushing the BIOS through WDM MMC console using .exe file

The following are the steps to update the BIOS through WDM server using .exe file:

- 1 Download the .exe file from Dell support website.
- 2 Extract and keep in Local repository / WDM server.
- 3 Open the WDM server, and then open WDM console.
- 4 Expand Wyse Device Manager > Package Manager > Other Packages.

| WyseDeviceManager - [Console Root'\WyseDevic | eManager/(Package Manag     | er',Other Packages]                        |         |               |           |                        |         | - 5 3         |
|----------------------------------------------|-----------------------------|--------------------------------------------|---------|---------------|-----------|------------------------|---------|---------------|
| File Action Were Pervortes Window Help       | -                           |                                            |         |               |           |                        |         | _181×         |
| 🗣 🕸 🗾 🔟 👗 A. De I 🖬 🔟 🖎 🕀 🖽                  | 10 10 10 10                 |                                            | 1.5.7.7 | 1.2           | Ter con   | 1.000                  | 1       |               |
| Console Root                                 | None -                      | Description                                | 9.84%   | 05            | Size (KE) | Oreated                | Defailt |               |
| Device Menager                               | E Boot & gent ingrade Thin  | Post Agent Upgrade for Thinkings (2.3.4)   | Action  | This issue    | 0192      | 4/15/2016 4:44:06 AM   | Sec.    |               |
| E G Fackage Manager                          | Boot Acentilic grade WERS   | Post Agent Upgrade for WERS (We-3, 2, 5)   | Action  | Windows Eabe  | 37763     | 1001212014 12:00:00 PM | Sec.    |               |
| C Agent Update                               | E Boot Agenti Jograde WERS: | Post Agent Upgrade for WEBS: (Ner-2, 3.6)  | Action  | Windows Eabe  | 10343     | 7/3132014 12:00:00 PM  | Vec     |               |
| Device Configuration                         | EcotApentilpgradeWES7       | Book Agent Lipgrade for WES7 (Ver-0.2.6)   | Action  | Windows Enibe | 10343     | 7/3532014 12:00:00 PM  | ties    |               |
| images .                                     | EloctAgentilpgradeWES7P     | Book Agent Upgrade for WES7P (Her-0.3.6)   | Active  | Windows Erabe | 10351     | 7/35,82014 12:00:00 PM | Vec     |               |
| Uther Padvages                               | EloctApentlipgradeWE10      | Dock Agent Upgrade for WEE10 (Wer-3.3.6)   | Active  | Windows 50 Io | 37763     | 4/18/2016 4:44:04 AM   | Vec.    |               |
| E Si Lindete Manager                         | Reboot                      | Device Reboot                              | Active  | ALL           | 1         | 12(19)2011 12:50:17 PM | Vec.    |               |
| 14 A Report Managar                          | ResetOSSettings             | Resets CS configuration to factory default | Active  | ALL           | 1         | 10/29/2013 4:00:57 PM  | Yes     |               |
| 🗄 🔨 Configuration Manager                    | ShutDown                    | Device Shutdown                            | Active  | ALL           | 1         | 12/19/2011 12:50:17 PM | Yes     |               |
|                                              | E/WakeOnLAN                 | Device WOL                                 | Active  | ALI           | 10        | 12/19/2011 12:50:17 PM | Yes     |               |
|                                              |                             |                                            |         |               |           |                        |         |               |
|                                              |                             |                                            |         |               |           |                        |         |               |
| Dutabase: W210WDMS7653                       |                             |                                            |         |               |           | 1                      |         | Version 5.5.1 |
|                                              |                             |                                            |         |               |           |                        | 10.000  | 4:43.645      |
| 🗥 Start 🖓 🛃 🥞 🍓                              |                             |                                            |         |               |           |                        | • 甲铝    | 5/13/2016     |

#### Figure 13. Other Packages

DØLI

5 Right-click Other Packages, and then add a new package. The Package Wizard page is displayed. Click the Register a package to install a File. (exe, msi, msu, or bat files only) radio button.

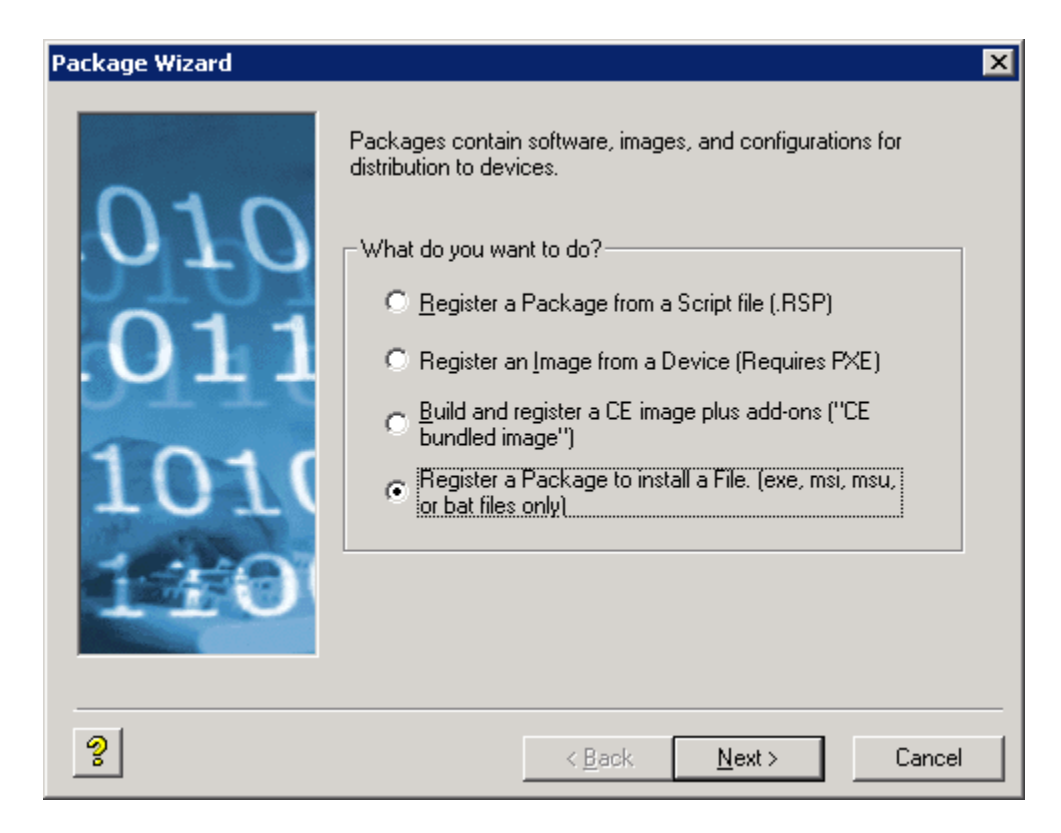

#### Figure 14. Package Wizard

6 Click **Next**, and browse the .exe file from the file location where you have downloaded the .exe file.

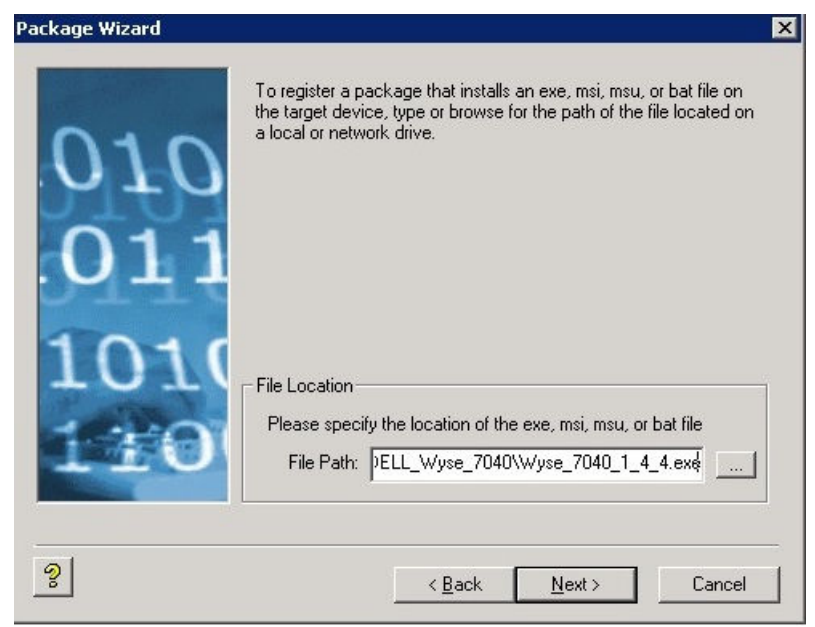

#### Figure 15. Package Wizard

7 Click **Next**, and enter the command line parameters and operating system details.

|      | Create a Package to<br>Path on the Device | o Copy Wyse_7040_1.4.4.exe (<br>• File Size: 8.1 MB | o the Selected |
|------|-------------------------------------------|-----------------------------------------------------|----------------|
| 010  | Package Informatio                        | n                                                   |                |
| ATA  | <u>N</u> ame                              | Wyse_7040_1_4_4                                     | ✓ Active       |
| 011  | <u>D</u> escription                       | Install Wyse_7040_1.4.4.exe                         |                |
| MTT  | <u>C</u> ategory                          | Other Packages                                      | •              |
| 1010 | Install Path on<br>Thin Client:           | C:\Temp                                             |                |
|      | Command Line<br>Parameters                | /s /r                                               |                |
| TTO  | Operating System:                         | Windows 10 IoT Enterprise                           |                |

#### Figure 16. Command Line

Enter the Command Line Parameters as /s/r, and select the Operating System from the drop-down list.

8 Complete the wizard and the BIOS package gets registered under **Other Packages**.

| Console Root                                                                                                  | Name -                      | Description                                  | 3.80.5 | 05            | Ste 0(8) | Greated                | Default |   |
|----------------------------------------------------------------------------------------------------|-----------------------------|----------------------------------------------|--------|---------------|----------|------------------------|---------|---|
| 🗉 🧿 WyseDeviceManager                                                                                         | 317040_8103_WIE10           | 8105 updation for DELL Wyse 7040 Devices.    | Active | Windows 10 Ja | 8369     | 11/28/2006 1:18:51 AM  | No      | - |
| Device Manager                                                                                                | E Boot Agent UpgradeLinux   | Boot Agent Upgrade for SLETC SP1/SP2 (3.3.9) | Active | SUSE Linux    | 0192     | 7/01/2016 12:00:00 PM  | Yes     |   |
| E Ca Padiage Manager                                                                                          | EiBootAgentUpgradeThirLinux | Book Agent Upgrade for Thinkinux (3.3.9)     | Active | Thinkings     | 8192     | 7/31/2016 12:00:00 PM  | Tes     |   |
| Agerc Update     Agerc Update     Device Configuration     Device Configuration     Drages     Other Pachages | EBootAgentUpgradeWE85       | Boot Agent Upgrade for WE85 (Ver-3.3.5)      | Active | Windows Embe  | 37763    | 7/31/2016 12:00:00 PM  | Yes     |   |
| Device Configuration                                                                                          | ElBootAgentUpgradeWEBSx     | Book Agent Upgrade for WEDSx (Ver-3.3.9)     | Active | Windows Ende  | 10343    | 7/31/2016 12:00:00 PM  | Yes     |   |
| Dangen                                                                                                    | EBootAgentUpgradeWES7       | Book Agent Upgrade for WES7 (Ver-3.3.9)      | Active | Windows Enbe  | 10343    | 7/31/2016 12:00:00 PM  | Tes     |   |
| Images     Other Pachages     PoolP Device configuration     Output     Dodde Innanger     Report Manager     | ElBootAgentUpgradeWES7P     | Boot Agent Upgrade for WES/IP (Ver-3.3.9)    | Active | Windows Enbe  | 10351    | 7/31/2016 12:00:00 PM  | Tes     |   |
|                                                                                                    | EiBootAgentUpgradeWIE10     | Book Agent Upgrade for WIE1D (Ver-3.3.9)     | Active | Windows 10 Ia | 37763    | 7/31/2016 12:00:00 PM  | Yes     |   |
|                                                                                                    | EReboot                     | Device Reboot                                | Active | AU            | 1        | 12/19/2011 12:50:17 PM | Yes     |   |
| E A Configuration Nanadar                                                                                     | E Reset OSSettings          | Resets OS configuration to factory default   | Active | ALL           | 1        | 10/29/2013 4:08:57 PM  | Tes     |   |
| Coffiguration Manager                                                                                         | 3 ShutDown                  | Device Stubdown                              | Active | ALL           | 1        | 12/19/2001 12:50:17 PM | Yes     |   |
|                                                                                                    | <b>EIWSREONLAN</b>          | Device WOL                                   | Active | AU.           | 1        | 12/19/2011 12:50:17 PM | Tes .   |   |
|                                                                                                    | Wyse_7040_1_4_4             | Install Wyse_7040_1_4_4.exe                  | Active | windows 10 Jo | 8973     | 1/16/2017 3:44:01 AM   | Mo      |   |

#### Figure 17. Package details

9 Drag and drop the registered package on Device manager. The **Package Distribution Wizard** page is displayed.

| kag   | je Distribution W                            | /izard                           |                         |              |             |                  |            |
|-------|----------------------------------------------|----------------------------------|-------------------------|--------------|-------------|------------------|------------|
| Pleas | e select the device<br>se all devices in the | (s) to which you want t<br>list. | o distribute the select | ed package   | . Click the | e 'Select All' b | utton to   |
| earc  | ch Criteria Fie                              | eld(s)                           | Go                      |              | Sel         | ected Device     | 8          |
|       | Name                                         | LAN MAC Address                  | Active IP Address       | Г            | Name        |                  | 1          |
|       | ComptestBIOS                                 | 1866DA05BF74                     | 10.150.214.65           |              |             |                  |            |
| *     | WE310000A0                                   | 100024032000                     | 10,100,214,00           | ><br><       |             |                  |            |
| •     |                                              |                                  | •                       |              | (           |                  | •          |
| R     | Recurring Update                             |                                  | Select All              |              |             |                  | Select All |
| ?     | 1                                            |                                  |                         | < <u>B</u> a | ck          | <u>N</u> ext >   | Cancel     |

#### Figure 18. Package Distribution Wizard

10 Select the clients where you want to update the BIOS and complete the wizard. Use the **Scheduled Package** option to verify the progress of BIOS flash.

| in the he when her lit |           |  |        |   |  |  |       |   |
|------------------------|-----------|--|--------|---|--|--|-------|---|
| · cirria · Brrx BO     | (+ + + +) |  |        |   |  |  |       |   |
|                        |           |  | Lines. | 1 |  |  | 19400 | 1 |

#### Figure 19. BIOS Flash status

11 The target client reboots three times to complete the BIOS update.

### Pushing the BIOS through WDM WebUI using .exe file

The following are the steps to update the BIOS through WDM WebUI using .exe file:

- 1 Download the WDM BIOS package from Dell support website.
- 2 Extract and keep in Local repository/WDM server.
- 3 Open the WDM server, and then open WDM WebUI. Login with WDM server credentials.
- 4 Expand Applications > Other Packages.

| a strated                  | 100      |             |                                                                |                                                        |                                 | E - 0 -                                                             |
|----------------------------|----------|-------------|----------------------------------------------------------------|--------------------------------------------------------|---------------------------------|---------------------------------------------------------------------|
| C & NetSever               | page 1.0 | windows?    | SITS/MARCE/Separate Hade Add Add Add Add Add Add Add Add Add A | 64,500                                                 |                                 | 1.0                                                                 |
| Dell Wyse Devic            | Mani     | iger        |                                                                |                                                        | School Street                   | Provinsi secondari                                                  |
| E Dielibaard               | Oth      | er Pado     | ager                                                           |                                                        |                                 | c +                                                                 |
| Device                     |          |             | INAME -                                                        | iconence.                                              | OROWSHIE DYSTOM                 | CICATE AT                                                           |
| Applications               |          |             | Testopet/ppn/size                                              | Rest Agent Appendie for 12 FTC 19 VINC (24.0)          | 10 los                          | 1016-01117 10:00:00.00                                              |
| m lemes                    | iii ii   |             | Inthest/gen/Jepse/Testing                                      | InstAppetUpgedente Televinanii.446                     | Tristman                        | 1010-01-01 to 10100100                                              |
|                            |          |             | Instruction and Instruction                                    | Base Agent Approximation for WHIC (Arc 3.448)          | Woolean Schooldat & Desident SE | Schelor of the develope                                             |
|                            |          |             | TestAppel/pped/0122                                            | Read, Append, Approximities (MIRIN: Star (MAR))        | Westure Indepided #Darried IT   | 10%-0110113-00.00100                                                |
| gent Operate               |          |             | hot/spot/apaciel/2                                             | InstAportOpping for MCD Nac 344                        | Western Endotted Dandard 7      | 1016-101-34 (1.06180-200                                            |
| www.configuration          |          |             | Buddgeskipped/0129                                             | Base Appent Opprais for WEIP (Ar-14.6)                 | Westian Jestimiter Tarshed 7 P  | sole-of or taldo at soo                                             |
| Cell® Device configuration |          |             | kn/Apert/apademit/2                                            | Board, Agenet, Oppinsche Faine Mellin bit (1990-10044) | Windows Kits Y Scorpeins        | 30%-01-01 13.05.05.000                                              |
| Costates                   |          |             | NOSveuSensSep0405                                              | NOSava Coppagera CM05                                  | Window Strendster & Dentwork M  | 92911-04-1-4-1-6-5-6-1-09                                           |
| Reports                    |          |             | trinot                                                         | Design Optional                                        | ML                              | adro-co-nertandria.exp                                              |
| Sec taxis                  |          |             | kort025rtirgi                                                  | Reset: 05 configuration to flotting indexit            | A11                             | 1010-10-29/16/0157-200                                              |
|                            |          |             | DaiDrain                                                       | Book Dubling                                           | AL1                             | Services considered and                                             |
|                            |          |             | WorksD-LMN                                                     | Journe WOL                                             | ALL                             | 3211-13-1912/3012/201                                               |
|                            |          | :           | Daliyan<br>YakaDubbi                                           | Davi Foldar<br>Inne 1901                               | ALI<br>ALI                      | ann an Annaichean<br>Ann-An-Anaichean                               |
|                            |          |             |                                                                |                                                        |                                 | R Activate Windows<br>Do to Active Center to administrative Westman |
|                            | 12840    | Reported Un | 101                                                            |                                                        |                                 | 7 09 1                                                              |

#### Figure 20. Other Packages

5 Click the plus icon in the upper right corner of the screen, and then click download. Open the downloaded package, and then **WDM Package Registration Utility** window opens.

|              | WDM Package R | egistration Utility 🗢 🗙            |
|--------------|---------------|------------------------------------|
| WDM Task     |               | WDM server address and credentials |
|              |               | WDM Server *                       |
|              |               | https://10.150.209.12              |
|              |               | (Hint: https://10.100.214.103:443) |
| RSP          | EXE           | Username *                         |
| 1101         |               | venus\administrator                |
| Register Rsp | Register Exe  | (Hint: Administrator)              |
|              |               | Password *                         |
|              |               |                                    |
|              |               | Save credentials (encrypted)       |
|              |               |                                    |
|              |               |                                    |
|              |               |                                    |
|              |               |                                    |

#### Figure 21. WDM Package Registration Utility

6 Click EXE in the left pane and browse the **exe** file from the file location where you have downloaded the BIOS package. Select the target client operating system and pass the Command line parameters as shown in the following picture.

| iect exe, msi, i             | lisu or b         |                                      | WDW server address and credente    |
|------------------------------|-------------------|--------------------------------------|------------------------------------|
| Wyse_7040_Wi                 | E10.exe           |                                      | WDM Server *                       |
| Number                       | Wyse_7            | 040_WIE10                            | https://10.150.209.12              |
| Description                  | Wyse_7            | 040_WIE10.exe                        | (Hint: https://10.100.214.103:443) |
| Operating System<br>Category | WIE10<br>Other Pa | ackages                              | Username *                         |
| Image Size                   | 8373              |                                      | venus\administrator                |
| Install Path                 | C:\Temp           | 1                                    | (Hint: Administrator)              |
| Command Parameter            | rs /s/r           | 8                                    | Password *                         |
|                              |                   |                                      |                                    |
| Select Operating Sys         | tem * Wind        | dows 10 IoT Enterprise               |                                    |
| Install Path on Thin C       | lient *           | Command Parameters                   | Save credentials (encrypted)       |
| C:\Temp                      |                   | /s /r                                | On                                 |
| (Must be a valid path on     | Thin Client)      | (Hint: some-file-name, or some-flag) |                                    |
|                              |                   |                                      |                                    |

#### Figure 22. EXE file selected

7 Click **Upload**. The BIOS package gets registered under Other Packages. After the upload process is complete, close the window.

| Padager                                      |                                                                                                    |                                                                                                    |                                                                                                    |
|----------------------------------------------|----------------------------------------------------------------------------------------------------|----------------------------------------------------------------------------------------------------|----------------------------------------------------------------------------------------------------|
|                                              |                                                                                                    | c +                                                                                                    |                                                                                                    |
| 78.4ME                                       | iconence.                                                                                                    | OROMATINAL DISTRICT                                                                                                    | 06410.47                                                                                                    |
| <ul> <li>TootAppet/ppod/acar</li> </ul>      | Best Agent Agent Agents for STIC 39 (194 (200)                                                                                                    | 3.5 Una                                                                                                    | 10%-0717 18:00:00.000                                                                                                    |
| <ul> <li>InstAport/ppaceTest.inut</li> </ul> | InstApertUpped for Teckinard A4                                                                                                    | Potes                                                                                                    | 1016-01-01 12-05-000.000                                                                                                    |
| <ul> <li>InstAgent/speckWEIE.</li> </ul>     | Boot Agent Upgrade for WHICKIE 3 448                                                                                                    | Wadate Installed & Destanded Mil                                                                                                    | \$0%-01.14 13-00 MI-200                                                                                                    |
| <ul> <li>Bookgestage same to</li> </ul>      | East Agent Approximate for Stilling Ster (14.4)                                                                                                    | Westure Protosided # Descriptof IT                                                                                                    | 1016-01101 13-00-00.000                                                                                                    |
| <ul> <li>Instructures</li> </ul>             | Boot-Agent Opgrade for MED Nav 3.446                                                                                                    | Water Induite Parden 7                                                                                                    | 1014-01-01 (1.0138-000                                                                                                    |
| <ul> <li>Bushgestigg sub 0129</li> </ul>     | Base Agent Opposit for METP (Ar-14.8)                                                                                                    | Washing Instantiant Incolord 7 P                                                                                                    | iow-of tritage anapo                                                                                                    |
| <ul> <li>koMpetagazetitz</li> </ul>          | Build Agent Apprick for MCR 200-0040                                                                                                    | Weidenschöft (Fürsterpelan                                                                                                    | 30%-01-01 13.05.05.200                                                                                                    |
| <ul> <li>NOSive_SympSirpO406</li> </ul>      | NOSANI Copposition 2005                                                                                                    | Western Statestick Charters M                                                                                                    | 2011-01-1418-16194-103                                                                                                    |
| . Brinst                                     | Design Optimal                                                                                                    | M1                                                                                                    | adro-to-risitanana.eeb                                                                                                    |
| <ul> <li>NorthSimple</li> </ul>              | Reads (05 configuration to flotting default                                                                                                    | AL .                                                                                                    | 1010-10-29150857300                                                                                                    |
| • Dation                                     | Doore Dublination                                                                                                    | Au                                                                                                    | sore to nemalizate and                                                                                                    |
| <ul> <li>WorkD-LMI</li> </ul>                | Bearin Will                                                                                                    | ALL                                                                                                    | adre-ta-riptachani/drit                                                                                                    |
| <ul> <li>Wps_280_94516</li> </ul>            | Wpps_7880_WEM.com                                                                                                    | Windows 101cT Sns gatue                                                                                                    | 1017-01-10190405.510                                                                                                    |
|                                              | Instalgening set Norma<br>Instalgening set Norma<br>Instalgening set Norma<br>Instalgening set Norma<br>Instalgening set Norma<br>Instalgening set Norma<br>Instalgening set Norma<br>Instalgening set Norma<br>Instalgening set Norma<br>Instalgening set Norma<br>Instalgening set Norma<br>Instalgening set Norma<br>Instalgening set Norma<br>Instalgening<br>Instalgeningening<br>Instalgening<br>Instalgening<br>Instalgening<br>Instalg | Biologick Systems         Biologick Systems         Biologick Systems           Biologick Systems         Biologick Systems         Biologick Systems           Biologick Systems         Biol | Budgetsystem         Budgetsystem         Budgetsystem< |

#### Figure 23. Package details

L a 🗎 🔘

8 Click the **Devices** option in the left pane, select the checked-in devices where you want to update BIOS and then click the **Update** button.

· To SP ID STRAM

| * 100    |        | WII1000 1000 1000   | an 1994                                                 |                                                                                                    |                                                                                                    |                                                                                                    |                                                                                                    |                                                                                                    |                                                  |                                                                                                    | - 0                                                                                                    |
|----------|--------|---------------------|---------------------------------------------------------|----------------------------------------------------------------------------------------------------|----------------------------------------------------------------------------------------------------|----------------------------------------------------------------------------------------------------|----------------------------------------------------------------------------------------------------|----------------------------------------------------------------------------------------------------|--------------------------------------------------|----------------------------------------------------------------------------------------------------|----------------------------------------------------------------------------------------------------|
| vice Man | 1007   |                     |                                                         |                                                                                                    |                                                                                                    | (Sec.)                                                                                                    |                                                                                                    |                                                                                                    |                                                  | P martin                                                                                                    | encous                                                                                                    |
|          | Device |                     |                                                         |                                                                                                    |                                                                                                    | c                                                                                                    |                                                                                                    |                                                                                                    | Xan                                              | Casial                                                                                                    |                                                                                                    |
|          |        | HAME -              | W HOLESSEE IN                                           | Distribute Pashage 1 Descent) related                                                                                                    |                                                                                                    |                                                                                                    |                                                                                                    |                                                                                                    |                                                  |                                                                                                    | Dear 7                                                                                                    |
|          | 3.0    | weare               | 10.710.200 TE                                           | Select Rotage                                                                                                    |                                                                                                    |                                                                                                    |                                                                                                    |                                                                                                    |                                                  |                                                                                                    |                                                                                                    |
|          |        | WES00004C1AR10      | 10 15520954                                             | No. Balance Televised                                                                                                    |                                                                                                    |                                                                                                    |                                                                                                    |                                                                                                    |                                                  |                                                                                                    |                                                                                                    |
|          | . 0    | WEIGHNER COLD       | 10104(6.00                                              | ne rusupi secon                                                                                                    |                                                                                                    |                                                                                                    |                                                                                                    |                                                                                                    |                                                  |                                                                                                    |                                                                                                    |
|          |        | VEDERRENOTE         | Na matalan m                                            | Stretule Distribution                                                                                                    |                                                                                                    |                                                                                                    |                                                                                                    |                                                                                                    |                                                  |                                                                                                    |                                                                                                    |
|          | 0      | VC30004C300X        | 10 (58,200.0)                                           | Transa Arabas                                                                                                    |                                                                                                    |                                                                                                    |                                                                                                    |                                                                                                    |                                                  |                                                                                                    |                                                                                                    |
|          |        | Vertilities and the | to reduce an                                            | Gorious Have w                                                                                                    |                                                                                                    |                                                                                                    |                                                                                                    |                                                                                                    |                                                  |                                                                                                    |                                                                                                    |
|          |        | WEIN RECHARGED IN   | NO TRIAL PARTY                                          | Sea Material Con                                                                                                    |                                                                                                    |                                                                                                    |                                                                                                    |                                                                                                    |                                                  |                                                                                                    |                                                                                                    |
|          |        |                     |                                                         |                                                                                                    |                                                                                                    |                                                                                                    |                                                                                                    |                                                                                                    |                                                  |                                                                                                    |                                                                                                    |
|          |        |                     |                                                         |                                                                                                    |                                                                                                    |                                                                                                    | R                                                                                                    |                                                                                                    |                                                  |                                                                                                    |                                                                                                    |
| 100      |        |                     |                                                         |                                                                                                    |                                                                                                    |                                                                                                    |                                                                                                    |                                                                                                    |                                                  |                                                                                                    |                                                                                                    |
|          |        | All Devides         | Item# intervery0012/0100-01000-000000000000000000000000 | Intelligence         MIDexter*           Image:         MIDexter*           Image:         MIDexter* | re Lasfi Andree XVI (Watch Andre Andre Andre Andre Andre Andree XVI (Watch Andree Andre Andree XVI (Watch Andree Andree XVI (Watch Andree Andree XVI (Watch Andree XVI (Watch | Institution         Institution         Institution | Institutionedeedbell()         Enternationedeedbell()         Enternationedbell()           Institutionedbell()         Institutionedbell()         Institutionedbell()         Institutionedbell()           Institutionedbell()         Institutionedbell()         Institutionedbell()         Institutionedbell()         Institutionedbell()           Institutionedbell()         Institutionedbell() <td< td=""><td>ret landfordere 2012 (http://www.downer.org/house.com/downer.org/house.com/downer.org/house.c</td><td>re Lastindeeneeneeneeneeneeneeneeneeneeneeneenee</td><td>ret læffinderen foll (forberen foll (forberen foll forberen foll (forberen foll forberen foll (forberen foll forberen foll forberen foll (forberen foll forberen foll foll forberen foll foll foll foll foll foll foll fol</td><td>re Lastinadesextellitation Comparison Comparison Compar</td></td<> | ret landfordere 2012 (http://www.downer.org/house.com/downer.org/house.com/downer.org/house.c | re Lastindeeneeneeneeneeneeneeneeneeneeneeneenee | ret læffinderen foll (forberen foll (forberen foll forberen foll (forberen foll forberen foll (forberen foll forberen foll forberen foll (forberen foll forberen foll foll forberen foll foll foll foll foll foll foll fol | re Lastinadesextellitation Comparison Comparison Compar |

#### Figure 24. Package Distribution Wizard

9 Under select package, click **Other Packages** and then select the registered BIOS package and click **Save**.

| C WEMILTS      | * 105      |                                   |                           |                                        |   |     |         | а.       |          |
|----------------|------------|-----------------------------------|---------------------------|----------------------------------------|---|-----|---------|----------|----------|
| ← · C ▲ NetTen | e l peglin | indows20012/1006-7/sepublisher    | and the Constant Constant |                                        |   |     |         |          | 101      |
| III Carboard   | Alla       | per l'                            |                           |                                        | 0 | -   | <br>No. | Caniel   | W COLLEG |
| 💭 Onvice       | -          | INAM -                            | # 404400 as               | Debrinde Padrage 1 Device (c) releated |   |     |         |          | Dear All |
| O Applications |            | o yean                            | 15 million m              | Select Package                         |   |     |         |          |          |
| +1+ Lindedes   |            | a WE300064C1AE30                  | 10 (01/01/04              | Wee,744,0000                           | 1 |     |         |          |          |
| 👬 Paparti      |            | o 94520366816833                  | 10/04/01/0                | Schedule Distribution                  |   |     |         |          |          |
| at Seen        |            | <ul> <li>VE10006430011</li> </ul> | 10 110.000 11             | Grantes Antonia States                 |   |     |         |          |          |
|                |            | o 9050000423000                   | 10 (58299-01              |                                        |   |     |         |          |          |
|                |            | a and an and a second second      | (Arritight)               | CORDAN REAL                            |   |     |         |          |          |
|                |            |                                   |                           |                                        |   |     |         |          |          |
|                |            |                                   |                           |                                        |   | 943 |         |          |          |
|                | 1 David    | as Unite                          | B(1                       |                                        |   |     |         |          |          |
| E. 22 B        | 0          |                                   |                           |                                        |   |     |         | 16 10 16 | 735494   |

#### Figure 25. BIOS Flash Package selected in wizard

D&LL

10 The target client reboots and a flash progress bar on the Dell logo screen is displayed as the BIOS update is being performed and boots into OS.

## **BIOS update using SCCM server**

#### Prerequisites

The following are the requirements to update the BIOS using SCCM server:

- SCCM server 2012 R2
- · BIOS .exe file
- Target Thin clients (Wyse 7040 thin client)

Following is the method to update BIOS onto Windows 10 IoT Enterprise for Wyse 7040 thin client using SCCM server:

• Pushing the BIOS through SCCM server using .exe file.

### Creating a package

To create a package, do the following:

- 1 Create a folder on your Configuration Manager Content Source Share for packages.
- 2 Copy the installation package to the product folder .
- 3 Open the System Centre Configuration Manager Console and go to Software Library > Application Management > Packages.
- 4 Click **Packages** and then select **Create Package**.

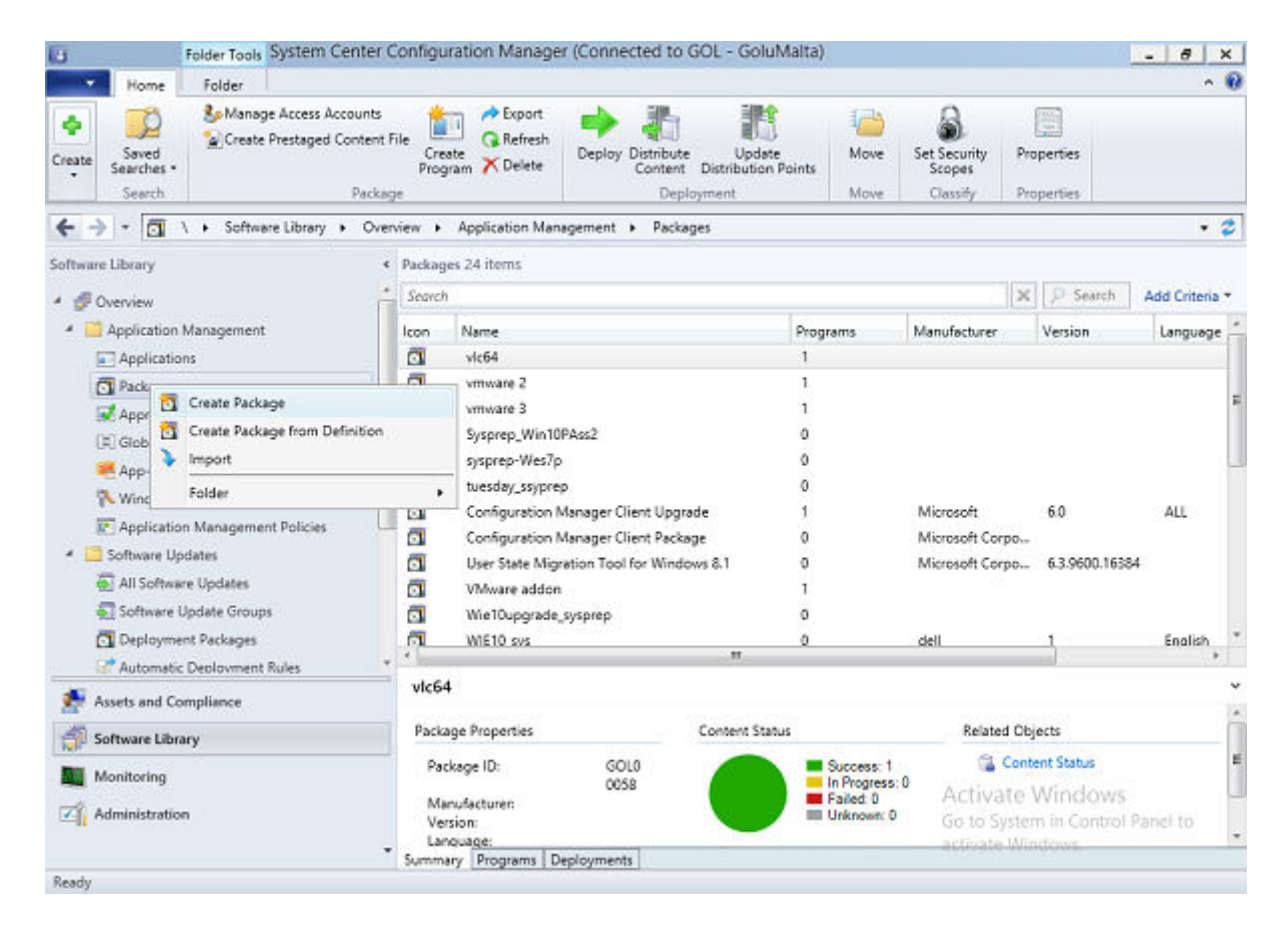

Figure 26. Create Package

Create Package and Program Wizard page is displayed.

| <b>3</b>                                                                                              | Create Package and Program Wizard                                                                                                    | x        |
|----------------------------------------------------------------------------------------------------|----------------------------------------------------------------------------------------------------|----------|
| C<br>Package<br>Program Type<br>Standard Program<br>Requirements<br>Summary<br>Progress<br>Completion | Create Package and Program Wizard         Specify information about this package         Enter a name and other details for the new package. To take full advantage of new features that include the Application Catalog, use an application instead.         Name:       BiosUpdate         Description: | <b>x</b> |
|                                                                                                    | < Previous Next > Summary Cancel                                                                                                    |          |

#### Figure 27. Package

5 Click **Next** to continue. The **Program Type** page is displayed.

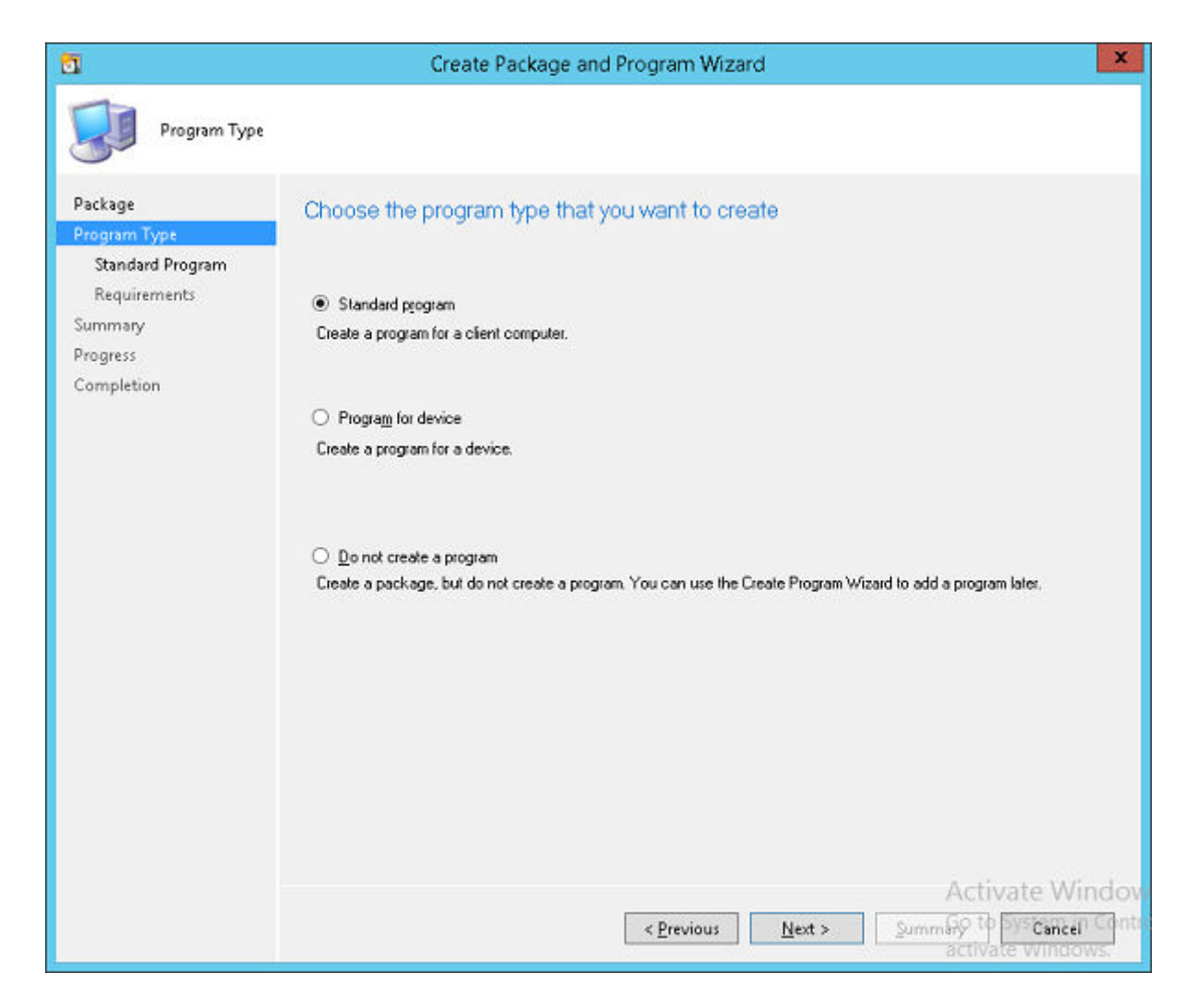

#### Figure 28. Program Type

6 Select the **Standard Program** option, and click **Next** to continue. The **Standard Program** page is displayed.

| <u>.</u>                                                                                         | Crea                                                                                                    | ate Package and Program Wizard                                                                                                    | x |
|--------------------------------------------------------------------------------------------------|----------------------------------------------------------------------------------------------------|----------------------------------------------------------------------------------------------------|---|
| Standard Pro                                                                                     | ogram                                                                                                    |                                                                                                    |   |
| Package<br>Program Type<br>Standard Program<br>Requirements<br>Summary<br>Progress<br>Completion | Specify information<br>Name:<br>Command line:<br>Startup folder:<br>Bun:<br>Program can ryn:<br>Run modg:<br>I flow users to view | BiosUpdate     Wyse_7040_1.4.4 exe     Browse     Normal     Only when a user is logged on     Run with user's rights     and interact with the program installation |   |
|                                                                                                  | Drive mode:                                                                                                    | Runs with UNC name v                                                                                                    |   |
|                                                                                                  |                                                                                                    | < <u>P</u> revious <u>N</u> ext > <u>Summary</u> Cance                                                                                                    | 4 |

#### Figure 29. Standard Program

7 In the **Standard Program** package, enter the package name, and in the **Command Line** field browse the path where the BIOS .exe file is located (setup .exe /s). Click **Next** to continue.

The **Requirements** page is displayed.

| 3                                                                                                | Create Package and Progra                                                                                                    | am Wizard                        |                                                |           |
|--------------------------------------------------------------------------------------------------|----------------------------------------------------------------------------------------------------|----------------------------------|------------------------------------------------|-----------|
| Requirement:                                                                                     |                                                                                                    |                                  |                                                |           |
| Package<br>Program Type<br>Standard Program<br>Requirements<br>Summary<br>Progress<br>Completion | Specify the requirements for this stand<br>Bun another program first<br>Package:<br>Program:<br>Always run this program first<br>Platform requirements<br>This program can run on any platform<br>This program can run only on specified platforms<br>AlWindows BT                                                                                                    | dard program                     | Bro <u>w</u> se                                |           |
|                                                                                                  | All Windows RT 8.1<br>All Windows RT 8.1<br>All Windows 10 Professional/Enterprise and h<br>All Windows 10 Professional/Enterprise and h<br>All Windows 7 (64-bit)<br>All Windows 8 (64-bit)<br>All Windows 8 (64-bit)<br>Windows Embedded 8 Industry (64-bit)<br>Windows Embedded 8 Standard (64-bit)<br>Windows Embedded 8 Standard (64-bit)<br>Windows Embedded 8 Standard (64-bit)<br>Estimated disk space: | igher (32-bit)<br>igher (64-bit) |                                                |           |
|                                                                                                  | Maximum allowed run time (minutes):                                                                                                    | 120                              | Activate Wi                                    | nd        |
|                                                                                                  | < <u>P</u>                                                                                                    | revious <u>N</u> ext >           | Activate V<br>Summary P SysCan<br>activate Win | Vi<br>cel |

#### Figure 30. Requirements

8 Click **Next** to continue. The **Summary** page is displayed.

D&LL

| 3                                                           | Create Package and Program Wizard                                                                                                    |     |  |
|-------------------------------------------------------------|----------------------------------------------------------------------------------------------------|-----|--|
| Summary                                                     |                                                                                                    |     |  |
| Package<br>Program Type<br>Standard Program<br>Requirements | Confirm the settings                                                                                                    |     |  |
| Summary<br>Progress<br>Completion                           | General:       Name: BiosUpdate         • Description:       • Version:         • Aurys obtain files: Nausdwscom-w12/Deployment_Share/arini/Wyse_7040_1_4_4         • Always obtain files from the source folder         Program         Program:         • Name: BiosUpdate         • Command line: Wyse_7040_1.4.4.exe         • Start in:         • Run mode: Run with user's rights         • Program can run: Only when a user is logged on         • Allow users to view and interact with the program installation         • Drive mode: Runs with UNC name         Requirements:         • Platforms supported: Any         • Maximum allowed runtime(minutes): 120    To change these settings, click Previous. To apply the settings, click Next. | cel |  |

#### Figure 31. Summary

- 9 After you create the package, verify whether all the information is correct.
- 10 Click **Next** to continue.

The **Completion** page is displayed.

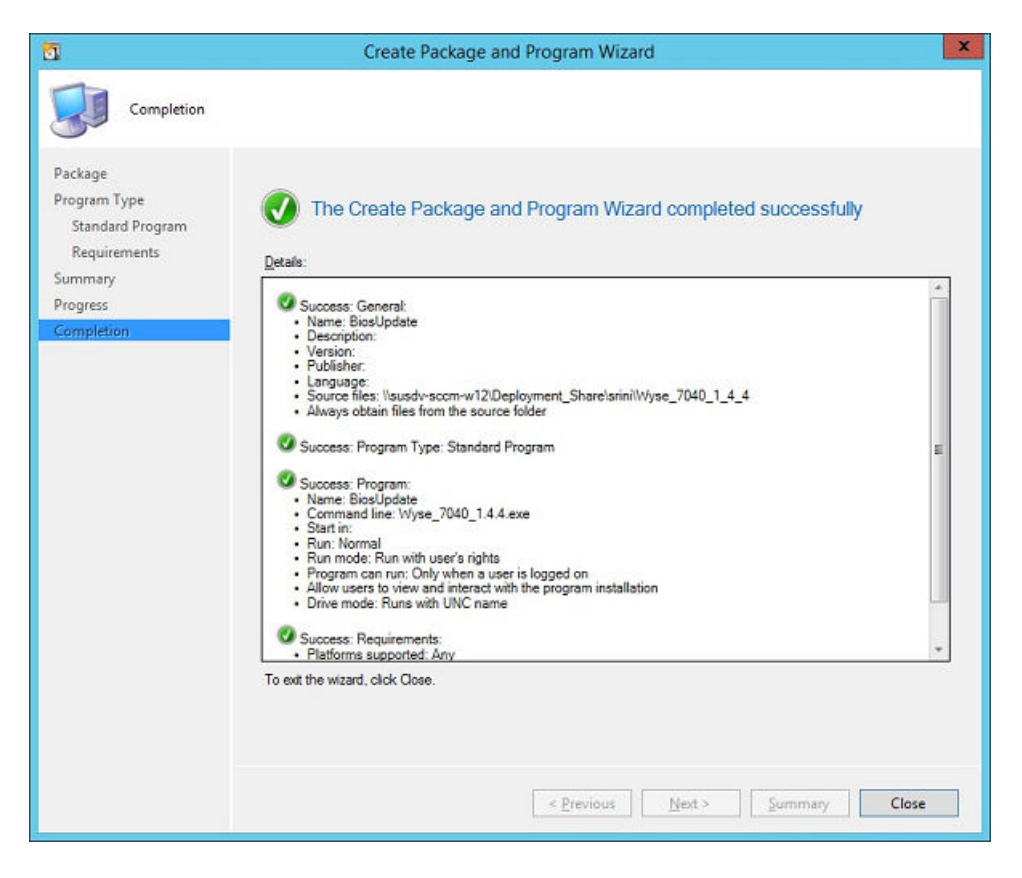

#### Figure 32. Completion

DELL

- 11 Click **Close** to complete the process.
- 12 Right-click the package created, and select the **Distribute Content** option.

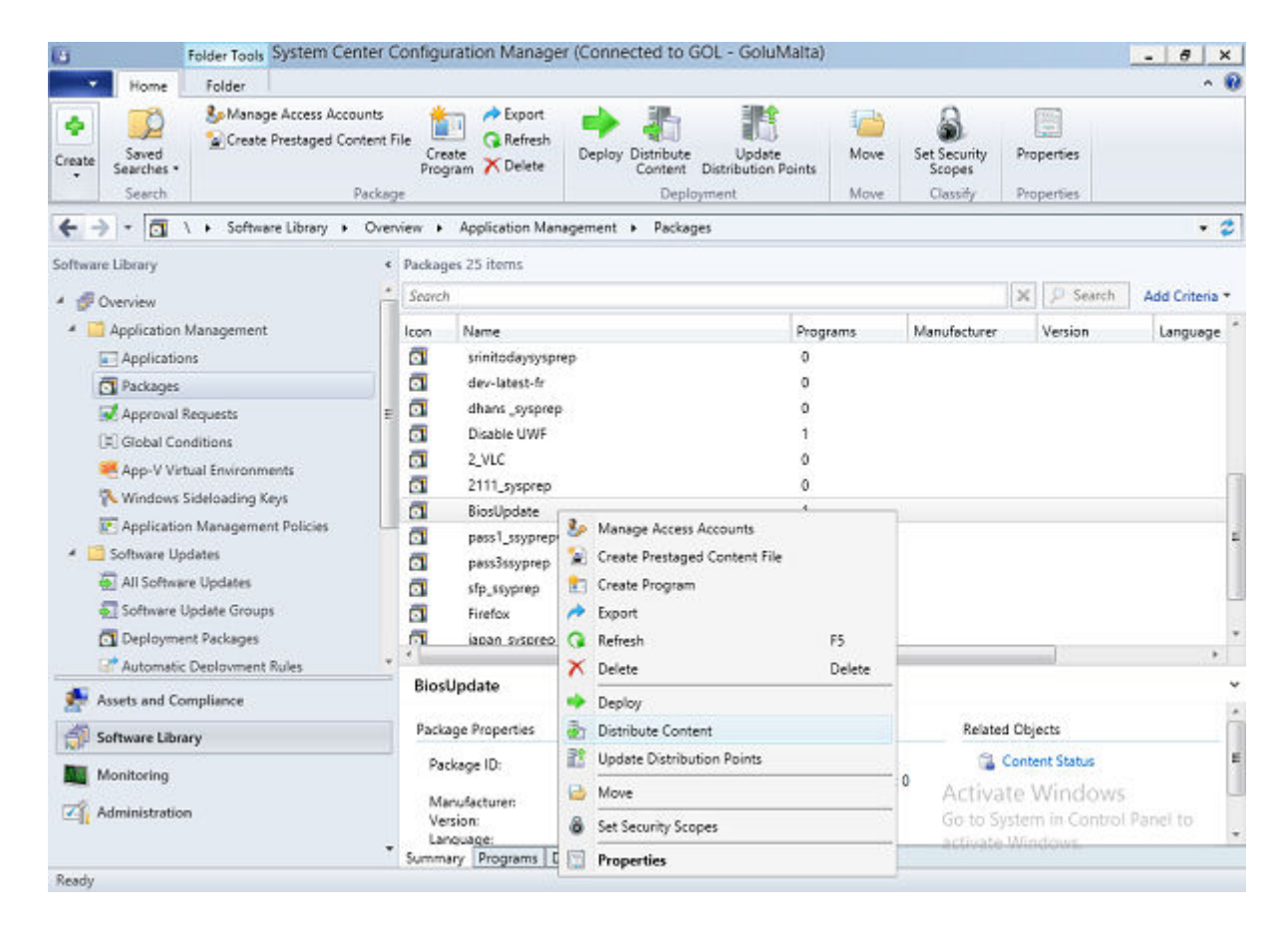

#### Figure 33. Distribute content

- 13 After the package content is distributed, check if the status of the package turns green.
- 14 Join the client to Domain.
- 15 Discover the client into SCCM server.
- 16 Check if the device is discovered, and go to **Assets and compliance** > devices and check the MAC id of the client.
- 17 Add the device to the device collection.

## **Manual Update of BIOS**

#### Prerequisites

- BIOS Binary(.exe file)
- Target Thin clients (Dell Wyse Windows 10 IoT Enterprise for Wyse 7040 Thin Client)

The BIOS can be updated manually using the following methods:

- Updating the BIOS manually by BIOS boot menu.
- · Updating the BIOS manually from OS.

#### Topics:

- Updating the BIOS Manually from OS
- · Updating the BIOS Manually by BIOS Boot Menu

## Updating the BIOS Manually from OS

To update the BIOS manually from OS, do the following:

- 1 Download the BIOS binary (.exe file) to the target thin client. The .exe file can also be copied and executed from a USB key.
- 2 Execute the binary file. The user confirmation is required to update the BIOS. Click **Ok**, and then client reboots once. The BIOS is updated.

## Updating the BIOS Manually by BIOS Boot Menu

To update the BIOS manually by BIOS boot menu, do the following:

- 1 Copy the downloaded .exe file to a USB drive (It does not need to be bootable).
- 2 Plug in the USB drive into any USB port.
- 3 Turn on the system.
- 4 On the Dell logo screen, press the F12 key to access the one time boot menu.
- 5 In the Other Options section, select BIOS Flash Update.
- 6 Browse the USB drive to locate the downloaded .exe file.
- 7 Select the required .exe file, and then click **Ok**.
- 8 Verify the existing system BIOS information and the BIOS update information. Click **Begin Flash Update.**
- 9 After you review the warning message, click **Yes** to continue.
- 10 The system restarts, and displays a Flash Progress bar on the Dell logo screen as the BIOS is being updated.
- 11 The system restarts again after the flash update is complete.

## **BIOS Update by Using Dell Command Configure**

Dell Command | Configure is a packaged software that provides configuration capability to business client systems. You can configure the client systems using a Graphical User Interface (GUI) or a Command Line Interface (CLI).

For more information on CLI, see *Dell Command | Configure Command Line Interface Reference Guide* available at www.dell.com/ dellclientcommandsuitemanuals. You can use Dell Command | Configure in Red Hat Enterprise Linux environments and Microsoft Windows Preinstallation Environment (Windows PE), and on the Microsoft Windows Vista, Windows 7, Windows 8, Windows 81, and Windows 10 operating systems.

For more information about DCC configuration and Creating a BIOS package using DCC GUI, see *Dell Command | User's Guide* and *Dell Command | Deployment Guide* available at www.dell.com/support/home/us/en/19/product-support/product/dell-cmnd-config-v3.1/ manuals.